# SKKU Online Course Catalog Guide

The website for the Catalog

www.skku.edu/eng

# The University Homepage

# www.skku.edu/eng

Please open the school homepage.

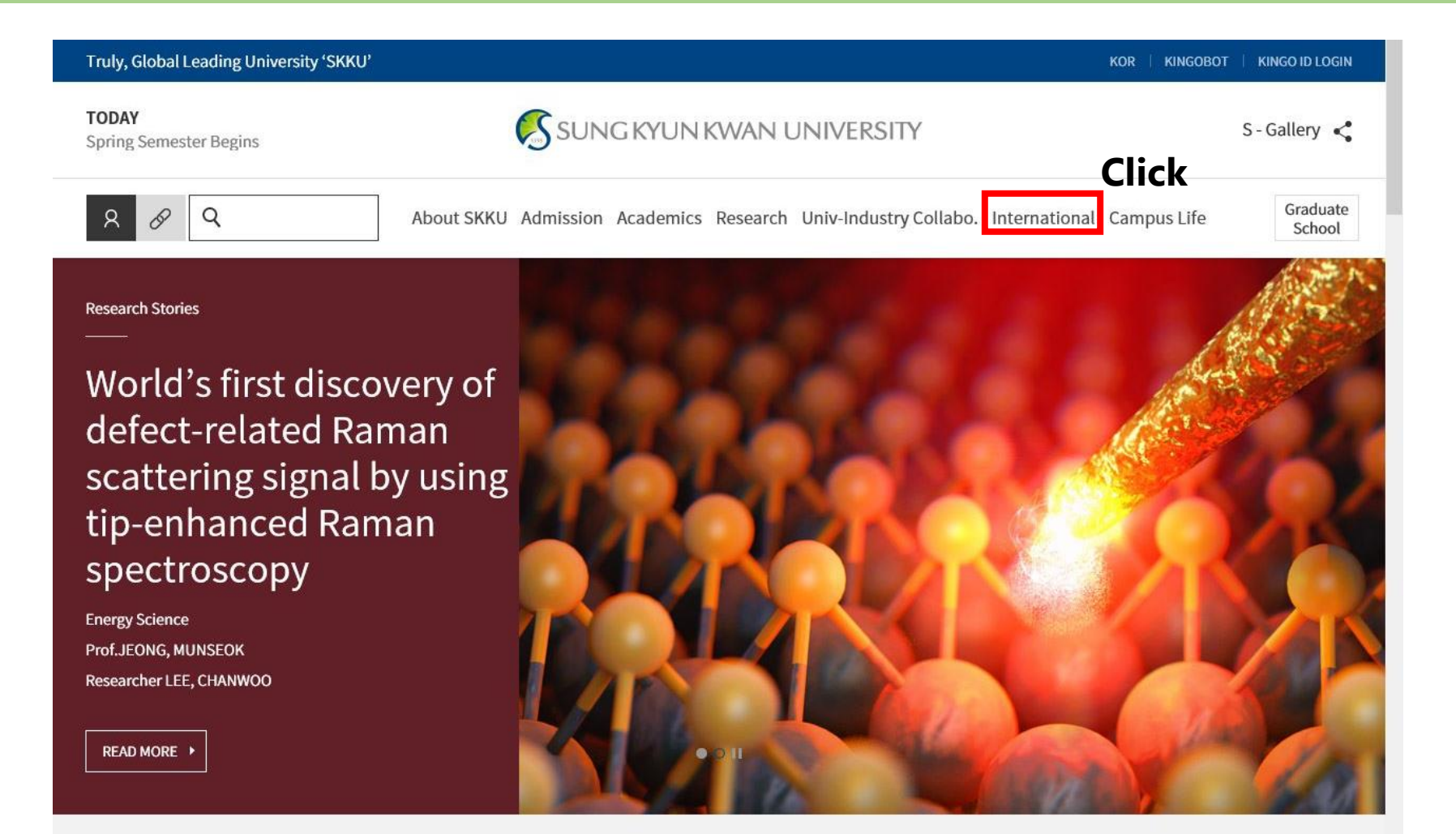

News

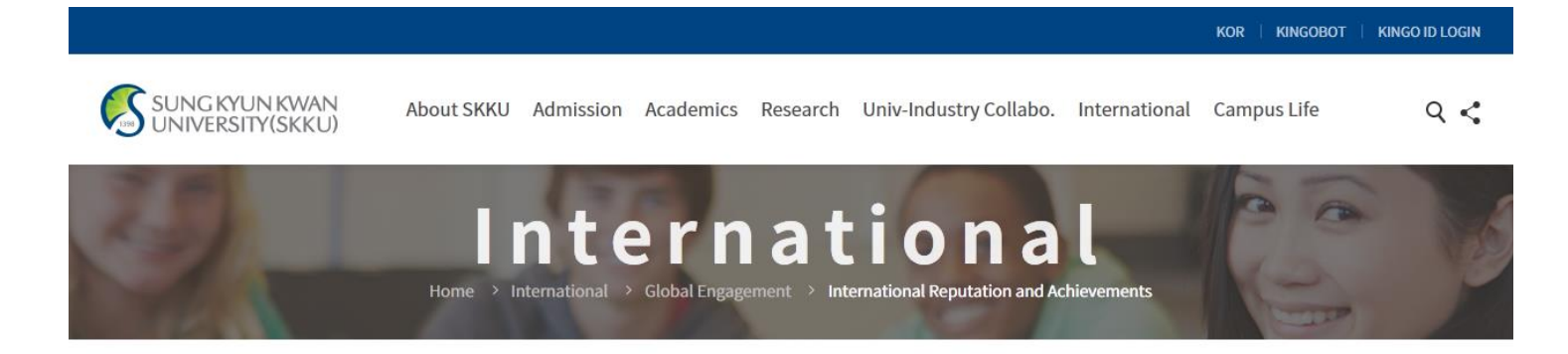

### International Reputation and Achievements

#### International Reputation and Achievements

International Objectives & Policy

### **University Rankings & Recognition**

SKKU is moving toward the world's top 100 universities

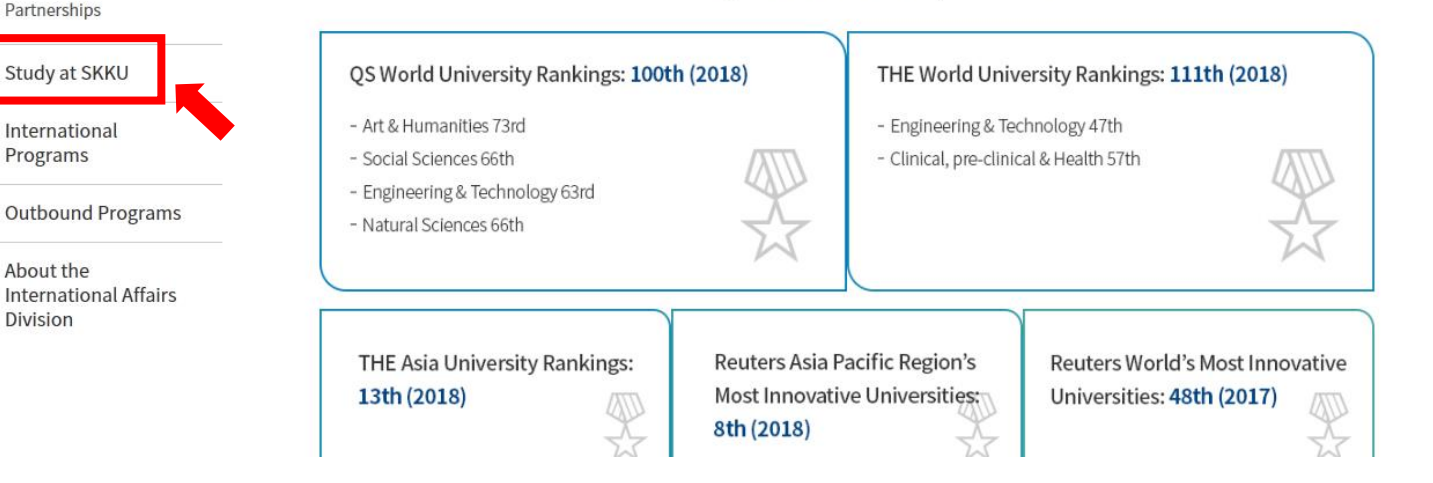

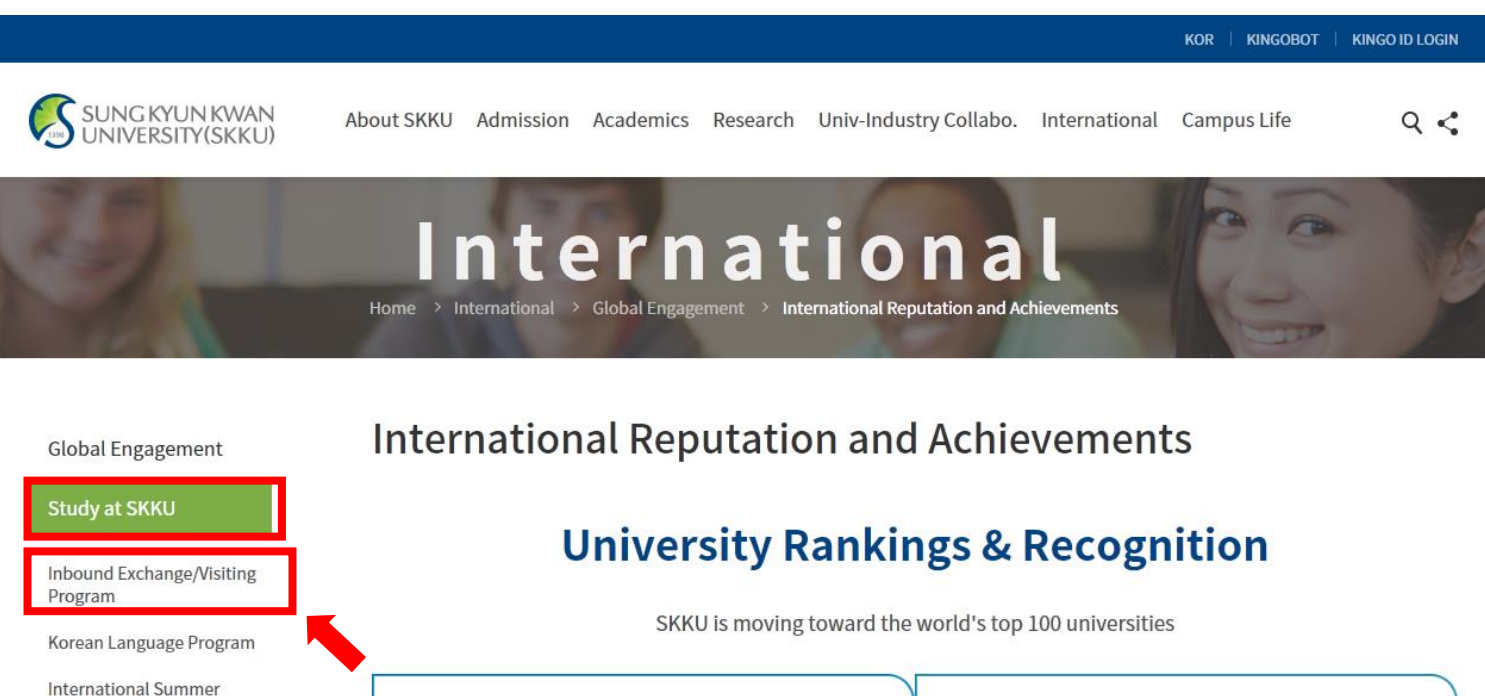

| Global Engagement                              | international Reputation and                                             | Artemevements                                                                            |  |  |  |  |  |
|------------------------------------------------|--------------------------------------------------------------------------|------------------------------------------------------------------------------------------|--|--|--|--|--|
| Study at SKKU                                  | University Denki                                                         | nge & Decognition                                                                        |  |  |  |  |  |
| Inbound Exchange/Visiting<br>Program           | University kankings & Recognition                                        |                                                                                          |  |  |  |  |  |
| Korean Language Program                        | SKKU is moving toward the                                                | e world's top 100 universities                                                           |  |  |  |  |  |
| International Summer<br>Semester               | QS World University Rankings: 100th (2018)                               | THE World University Rankings: 111th (2018)                                              |  |  |  |  |  |
| International<br>Programs                      | <ul><li>Art &amp; Humanities 73rd</li><li>Social Sciences 66th</li></ul> | - Engineering & Technology 47th<br>- Clinical, pre-clinical & Health 57th                |  |  |  |  |  |
| Outbound Programs                              | - Engineering & Technology 63rd<br>- Natural Sciences 66th               | A.                                                                                       |  |  |  |  |  |
| About the<br>International Affairs<br>Division |                                                                          |                                                                                          |  |  |  |  |  |
|                                                | THE Asia University Rankings:Reuters Asia P13th (2018)Most Innovation    | Pacific Region's Reuters World's Most Innovative Universities: Universities: 48th (2017) |  |  |  |  |  |

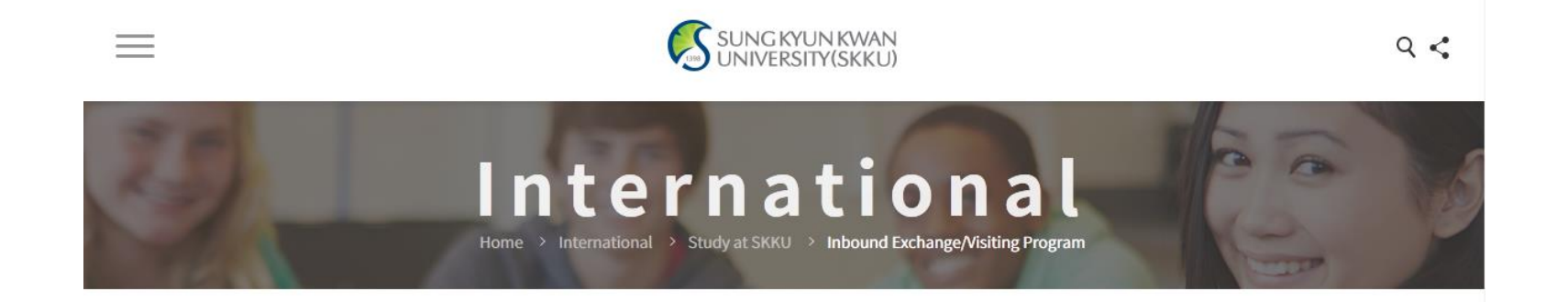

### Inbound Exchange/Visiting Program

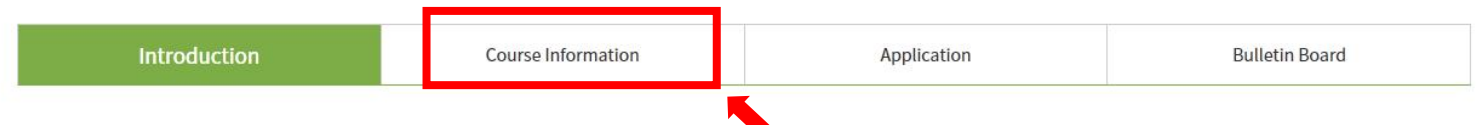

Sungkyunkwan University is one of Asia's premier study destinations. SKKU's Humanities and Social Sciences Campus is in the old city center of South Korea's capital, Seoul. It is a unique representation of the force combined Korea's ancient history with the futuristic modernity, which makes Korea a pioneer in the field of business and technology. Beyond this, SKKU's large Natural Science Campus in Suwon, a Korean techno valley, directly south of Seoul, has many advanced facilities as well as a relaxing atmosphere.

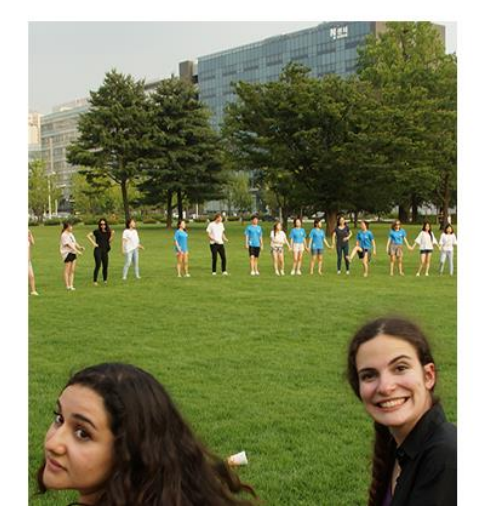

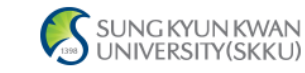

### Inbound Exchange/Visiting Program

| Introduction Course Information | Application | Bulletin Board |
|---------------------------------|-------------|----------------|
|---------------------------------|-------------|----------------|

#### International Objectives

\_

SKKU offers more than 7,000 courses throughout the academic year in every field and level of study. Currently, over 30% of courses are conducted in foreign languages, primarily English. The reason for this is twofold: first to provide a change for SKKU students to improve their global competence and language capabilities, and secondly to provide a larger selection of classes for international students who are not fluent in Korean. SKKU is actively recruiting renowned foreign professors, while providing a series of retraining programs for Korean faculty aimed at enhancing language and lecture skills.

#### Academic Year

SKKU's academic year starts around March 1st and lasts for 12 months. The start date of a specific academic year may vary slightly according to each year. All academic schedules, including course signup, add and drop, withdrawal, exams, and course evaluation are planned based on this.

#### Course Catalog

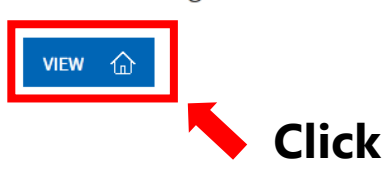

# Finding the course

### After clicking VIEW, the below screen will pop up.

2

|   | Course Catalog Main             |
|---|---------------------------------|
|   |                                 |
| E | Course Catalog                  |
|   | Undergraduate Liberal Art/Other |
|   | Undergraduate Major             |
|   | General Graduate                |
|   | Specialty Graduate              |
|   | Special Graduate                |
|   | Course Search                   |
|   |                                 |
|   |                                 |
|   |                                 |
|   |                                 |
|   |                                 |
|   |                                 |
|   |                                 |
|   |                                 |
|   |                                 |
|   |                                 |
|   |                                 |
|   |                                 |
|   |                                 |
|   |                                 |
|   |                                 |
|   |                                 |
|   |                                 |
|   |                                 |
|   |                                 |

## **Finding the course**

2

| Course Catalog                  |                             |                          |                        |                                                   |                  |
|---------------------------------|-----------------------------|--------------------------|------------------------|---------------------------------------------------|------------------|
| - Course Schedule               | Course Search               |                          |                        |                                                   |                  |
| Undergraduate Liberal Art/Other |                             |                          |                        |                                                   |                  |
| 🗉 Undergraduate Major           | I check the courses by cour | se code, course title, a | and instructor's name. |                                                   |                  |
| ··· 🗉 General Graduate          |                             |                          |                        |                                                   |                  |
| Specialty Graduate              | Academic Semester/Yr.       | Spring Semester, 20      | - All                  | Campus      Humanities      Natural      I-CAMPUS | SEARCH           |
| ··· 🗉 Special Graduate          | Search Tupe                 | Course Code              | - ·                    |                                                   |                  |
| Course Search                   | Search Type                 | Course Code              | •                      |                                                   |                  |
|                                 | Total 0                     |                          |                        |                                                   |                  |
|                                 | Degree Course               |                          | Course Code            | Course Title                                      | Instructor in Ch |
| •                               | Campus                      | Type of Field            | Credits (Hrs)          | Class Time/Classroom                              | Type of Class    |
|                                 |                             |                          |                        |                                                   |                  |
|                                 |                             |                          |                        | 조회된 데이터가 없습니다.                                    |                  |
|                                 |                             |                          |                        | 조회된 데이터가 없습니다.                                    |                  |

# **Finding the course**

|                | Course Catalog Main                                                                                                    |                                                                      |                         |                              |                                                       |                      |
|----------------|----------------------------------------------------------------------------------------------------|----------------------------------------------------------------------|-------------------------|------------------------------|-------------------------------------------------------|----------------------|
|                | Course Catalog      E =- Course Schedule      E Undergraduate Liberal Art/Other      E Undergraduate Major      E General Graduate      E Specialty Graduate      E Special Graduate | Course Search<br>I check the courses by cou<br>Academic Semester/Yr. | rse code, course title, | and instructor's name.       | Campus      Humanities      Natural      I-CAMPUS SEA | ксн                  |
|                | Course Search                                                                                                    | Search Type                                                          | Course Code             | • ← put                      | course code (please refer to the e                    | xcel catalogue)      |
|                |                                                                                                    | Total 0                                                              |                         |                              |                                                       |                      |
|                |                                                                                                    | Degree Course<br>Campus                                              | Type of Field           | Course Code<br>Credits (Hrs) | Course Title<br>Class Time/Classroom                  | Instructor in Charge |
|                |                                                                                                    |                                                                      |                         |                              | 조회된 데이터가 없습니다.                                        |                      |
|                |                                                                                                    |                                                                      |                         | _                            |                                                       |                      |
| Set up the sea | arching cor                                                                                                    | ndition                                                              | for                     | the co                       | ourse                                                 |                      |

# **Finding the syllabus**

| - Course Schedule                      |                    |                        |                           |                                                                                                    |                               |
|----------------------------------------|--------------------|------------------------|---------------------------|----------------------------------------------------------------------------------------------------|-------------------------------|
|                                        | Course Search      |                        |                           |                                                                                                    |                               |
| ···· 🔳 Undergraduate Liberal Art/Other |                    |                        |                           |                                                                                                    |                               |
| Undergraduate Major                    | I check the course | es by course code, cou | rse title, and instructor | s name.                                                                                               |                               |
| 📃 General Graduate                     |                    |                        |                           |                                                                                                    |                               |
| 📧 Specialty Graduate                   | Academic Sem       | ester/Yr. Spring Sen   | nester, 21 🔻 🔭 All        | <ul> <li>Campus          <ul> <li>Humanities</li> <li>Natural</li> <li>Natural</li> </ul> </li> </ul> | I-CAMPUS SEARCH               |
| Special Graduate                       |                    |                        | do =                      |                                                                                                    |                               |
| E. Course Search                       | Search Type        | Course Co              | de • IEC4009              |                                                                                                    |                               |
|                                        | Total 1/1          |                        |                           |                                                                                                    |                               |
|                                        | Degree Course      | Type of Field          | Course Code               | Course Title                                                                                          | Instructor in Ch              |
|                                        | Campus             | - ype er r rene        | Credits (Hrs)             | Class Time/Classroom                                                                                  | Type of Class                 |
|                                        | Bachelor/Master    | Major(Graduate)        | IEC4009-01 Co             | ntemporary Korean Society & Culture                                                                   | SHIN, EUI HANG                |
|                                        | Humanities         | Major                  | 3(3) We                   | d09:00-10:15[90209],Wed10:30-11:45[90209]                                                             | Course in International Langu |
|                                        |                    |                        |                           | Double-Click this                                                                                     | section                       |
|                                        |                    |                        | <u> </u>                  | Double-Click this s                                                                                   | section                       |
|                                        |                    |                        | <u> </u>                  | Double-Click this s                                                                                   | section                       |
|                                        |                    |                        | <u> </u>                  | <u>Double</u> -Click this <b>s</b>                                                                    | section                       |
|                                        |                    |                        | <u> </u>                  | <u>Double</u> -Click this s                                                                           | section                       |
|                                        |                    |                        | <u> </u>                  | <u>Double</u> -Click this s                                                                           | section                       |
|                                        |                    |                        | <u> </u>                  | <u>Double</u> -Click this s                                                                           | section                       |
|                                        |                    |                        | <u> </u>                  | <u>Double</u> -Click this s                                                                           | section                       |
|                                        |                    |                        | <u> </u>                  | <u>Double</u> -Click this s                                                                           | section                       |
|                                        |                    |                        | <u> </u>                  | <u>Double</u> -Click this <b>s</b>                                                                    | section                       |
|                                        |                    |                        | <u> </u>                  | <u>Double</u> -Click this <b>s</b>                                                                    | section                       |
|                                        |                    |                        | <u> </u>                  | <u>Double</u> -Click this <b>s</b>                                                                    | section                       |
|                                        |                    |                        | <u> </u>                  | <u>Double</u> -Click this <b>s</b>                                                                    | section                       |
|                                        |                    |                        | <u> </u>                  | <u>Double</u> -Click this <b>s</b>                                                                    | section                       |

# **Finding the syllabus**

| E! It may not be fully filled in when. N. Prograd of Course International Hall Latter Back of the Case International Hall Latter Back of the Case International Hall Halter Back of the Case International Haller Back of the Case International Haller Back of the Case International Haller Back of the Case International Haller Back of the Case International Haller Back of the Case International Haller Back of the Case International Haller Back of the Case International Haller Back of the Case International Haller Back of the Case International Haller Back of the Case International Haller Back of the Case International Haller Back of the Case International Haller Back | Course Catalog Main                                                                                            |                                                                 | Syllabus will then pop up.                                                                                                    |
|----------------------------------------------------------------------------------------------------|----------------------------------------------------------------------------------------------------|-----------------------------------------------------------------|----------------------------------------------------------------------------------------------------|
| Course Schoold      Course Syllabus      Course Syllabus      Course Syllabus      Course Statute      Course Statute          | ■ =. Course Catalog                                                                                            |                                                                 |                                                                                                    |
| El: It may not be fully filled in       whenw. Propriot of the course to be course to be cou                                            | Course Schedule      E Undergraduate Liberal Art/(     E Undergraduate Liberal Art/(     E Undergraduate Major | Course Syllabus                                                 | s                                                                                                    |
| E! It may not be fully filled in when No. Property of the Course No. How to Proceed the Class                                                                                                    | - E General Graduate<br>- E Specialty Graduate<br>- E Special Graduate<br>- Course Search                      | Academic<br>Yr./Semester<br>Type of Courses                     | PRINT<br>2019/Spring Semester Course Title Contemporary Korean Society & Culture (II<br>s Major Type of Field 전공(대학원) Type of Field Credits/Hours 3 / 3<br>Class Time Wed(AA109:00-10:15 Wed(BB110:30-11:45 |
| Input Type       File Attachment       SHA EU HANG         Input Type       File Attachment       SHA EU HANG         It       2019 IEC+4009+Spring+2019+Course-Syllabus.docx       37,062         It       2019 IEC+4009+Spring+2019+Course-Syllabus.docx       37,062         It       SHA EU HANG       SHA EU HANG         It       2019 IEC+4009+Spring+2019+Course-Syllabus.docx       37,062         It       OFFICE HOUR       From I       To I         It       OFFICE HOUR       Int       Title         It       Salt cloiet7/ tbb/Lit.r.       Salt cloiet7/ tbb/Lit.r.       Salt cloiet7/ tbb/Lit.r.         E!       It may not be fully filled in whenNo. Property of the Course       No.       How to Proceed the Class                                                                                                    |                                                                                                    | Class Info.                                                     | Lecture Room     [90209] International Hall Lecture Room       Instructor     SHIN, EUI HANG       Office 1     Instructor in Charge       Type of Class                                                    |
| Allowable School<br>or College<br>Prerequiste<br>(Recommended)         OFFICE HOUR         V         From         V         V         File         Bill diversion         Sale diversion         Sale diversion         Bill to property of the Course         No.         How to Proceed the Class                                                                                                    |                                                                                                    | Input Type<br>Att. File                                         | File Attachment     SHIN, EUI HANG       번호     File Name     File Size (Bytes)       1     2019 IEC+4009+Spring+2019+Course+Syllabus.docx     37,062                                                       |
| OFFICE HOUR        From I       To I       재기학습시간I         Unit       Title         성균핵심역량       조회된데이터가없습니다.         E! It may not be fully filled in whenNo.       Property of the Course       No.       How to Proceed the Class                                                                                                    |                                                                                                    | Allowable School<br>or College<br>Prerequisite<br>(Recommended) | ol                                                                                                    |
| E! It may not be fully filled in whenNo. Property of the Course No. How to Proceed the Class                                                                                                    |                                                                                                    | OFFICE HOUR                                                     | From   ▼ Tc   ▼                                                                                                    |
| E! It may not be fully filled in when Property of the Course No. How to Proceed the Class                                                                                                    |                                                                                                    | 성균핵심역량                                                          | Unit Title                                                                                                    |
| L: It may not be runy med in when the information                                                                                                    | El It may not be fully filled in                                                                               | whop                                                            | No.     Property of the Course     No.     How to Proceed the Class                                                                                                    |
| ne professor has not updated the information.                                                                                                    | The professor has not updated                                                                                  | the in                                                          | information.                                                                                                    |